1. 双击打开 ToupView 摄像头软件;

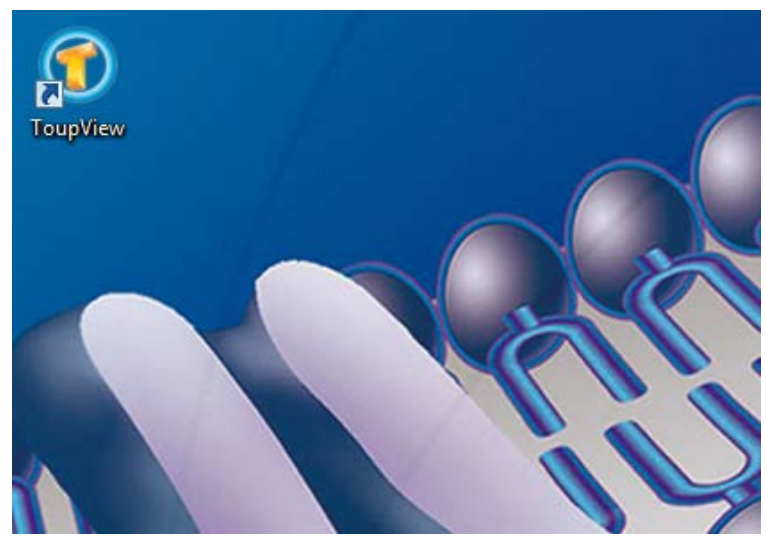

2. 按照图中所示,选择设置单位 (um),选择目前正在使用的显微镜物镜倍数;

| 🖲 Τοι    | upView   | 200    |                       |                   |         |           |       |          |                 |
|----------|----------|--------|-----------------------|-------------------|---------|-----------|-------|----------|-----------------|
| File     | Edit     | View   | Browse                | Setup             | Capture | Image     | Proce | ss Layer | Measurem        |
| 1        |          |        | Microme               | ter (µm)          | ▼ 10X   | •         | 100%  | •        | 🖽 🤭   \varkappa |
| Came     | ra       |        | Pixel<br>Nanomet      | er (nm)           | -       | џ 🖂       |       |          |                 |
|          | amera L  | ist    | Microme               | ter (µm)          |         | \$        |       |          |                 |
| -        |          |        | Centimet              | r (mm)<br>er (cm) |         | _         |       |          |                 |
| UC       | :MOS03:  | 100KPA | Meter (m<br>Inch (in) | )                 |         | _         |       |          |                 |
| in Cz    | opture 8 | v Reso | lution                |                   |         | *         |       |          |                 |
|          |          |        |                       |                   |         |           |       |          |                 |
|          | ō.       | Snap   |                       |                   | Record  |           |       |          |                 |
|          | _        |        |                       |                   |         | _         |       |          |                 |
| Live:    |          |        |                       |                   |         | <u> </u>  |       |          |                 |
| Snap     | ):       |        |                       |                   |         | <u> </u>  |       |          |                 |
| Form     | nat:     |        |                       |                   |         | -         |       |          |                 |
| E Fx     | oosure   | & Gai  | n                     |                   |         | ¥         |       |          |                 |
| 💿 To     | oupVie   | w      |                       |                   |         |           |       |          |                 |
| Fil      | e Edit   | t Vie  | w Brow                | vse Se            | tup Cap | oture I   | mage  | Process  | Layer M         |
| 6        |          | 2 🗁    | Micro                 | meter (J          | um) 💌   | 10X       | - 1   | 00%      | 💽 🖽 🤄           |
| Cam      | era      |        |                       |                   |         | IX        |       |          |                 |
|          | Camora   | Liet   |                       |                   |         | 20X       |       |          |                 |
|          | camera   | LIST   |                       |                   |         | 10X<br>VA | - 11  |          |                 |
| U        | CMOS     | )3100K | PA                    |                   |         |           |       |          |                 |
| _        |          | _      | _                     | _                 |         |           | - 1   |          |                 |
| <u>©</u> | Capture  | e & Re | solution              |                   |         | ^         |       |          |                 |
|          |          | Car    |                       |                   | Dee     |           |       |          |                 |
| 4        | 0        | SNa    | ab.                   |                   | Rec     | oid       |       |          |                 |
| 1        |          |        |                       |                   |         |           |       |          |                 |
| Live     | e:       |        |                       |                   |         | -         |       |          |                 |

3.选择直线测量工具;

| 🐌 ToupView                  |                       |                       |                      |             |
|-----------------------------|-----------------------|-----------------------|----------------------|-------------|
| File Edit View Browse Setup | Capture Image Process | Layer Measurements Op | itions Window Help   |             |
| 📴 🛃 🎽 🗁 🛛 Micrometer (µm)   | ▼ 10X ▼ 40%           | 💽 🖽 🖑 🗼 🖌 🔸           | • 🛛 // 1// 1 • 🗆 🔿 🔿 | • @ & • \ I |
| Camera                      | 🔻 🕂 🖬 🛛 🗸 🗸 🗸         | deo [UCMOS03100KPA]   |                      |             |
| 👩 Camera List               | *                     | 0  10                 | 0 200                | 300         |
| UCMOS03100KPA               |                       |                       |                      |             |
| Capture & Resolution        | *                     |                       |                      |             |
| Snap                        | Record                |                       |                      |             |

在摄像头实时 LIVE 模式下,单击起点位置开始测量,单击终点结束,显示的数值即为实际 距离;(图中测微尺一大格为 100um)

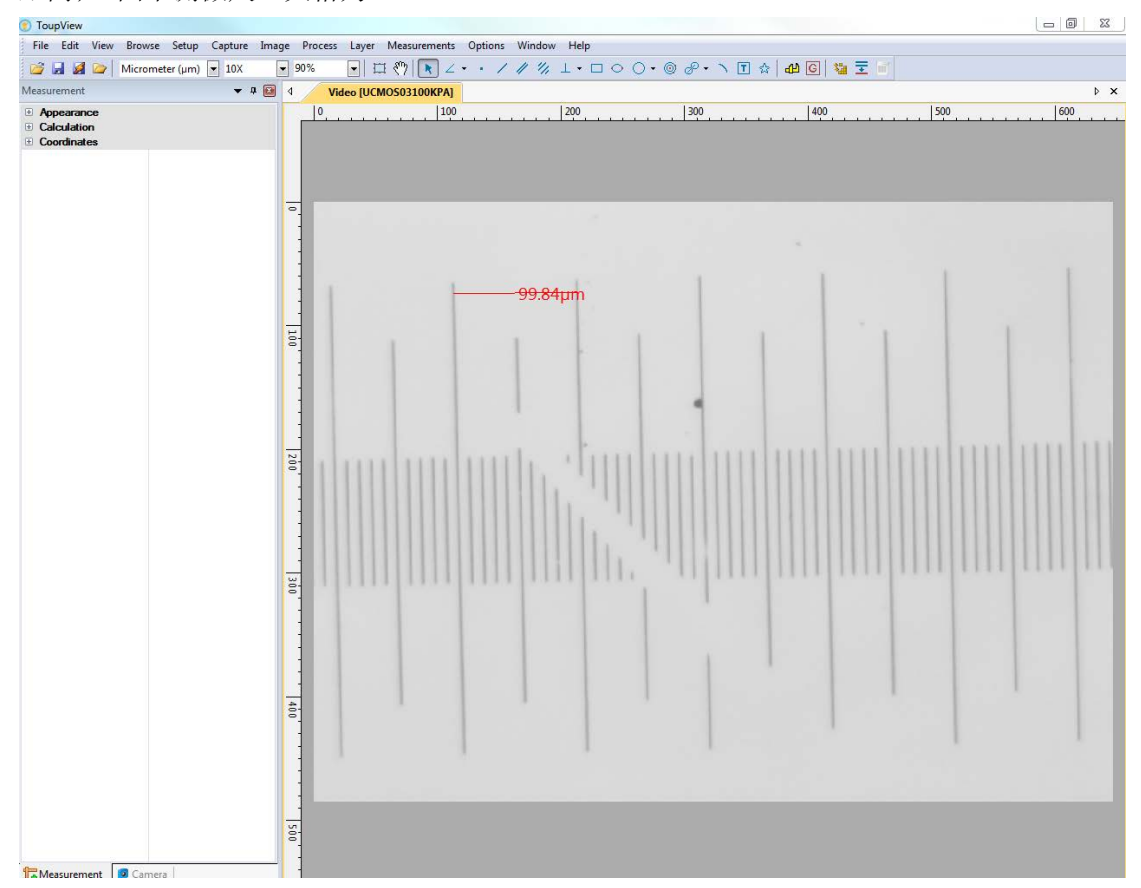

## 图为测量传感器尖端 LIX 长度;

| upView         | Browne Setup Capture      | Image Process Laver                                                                                                    | Measurements Ontions Window | Help                                    |                       |                                          |
|----------------|---------------------------|----------------------------------------------------------------------------------------------------|-----------------------------|-----------------------------------------|-----------------------|------------------------------------------|
|                | Micrometer (um) 🔽 10X     | ▼ 40% ▼ E                                                                                                    |                             | 1.000.000000000000000000000000000000000 | 1 🍐 🗚 🖸 😘 Ŧ 👘         |                                          |
| urement        | •                         | # 10         4         Video [UC]                                                                                                    | MO503100KPA]                |                                         |                       | 4                                        |
| ppearance      |                           | 0.                                                                                                    | 100                         | 200 300                                 | 400 500               | 600                                      |
| me<br>bel Type | <br>Length                |                                                                                                    |                             |                                         |                       |                                          |
| Width          | 0                         |                                                                                                    |                             |                                         |                       |                                          |
| Color<br>Style | f0000                     | _                                                                                                    |                             |                                         |                       |                                          |
| w1             |                           | -                                                                                                    |                             |                                         |                       |                                          |
| ulation        |                           |                                                                                                    |                             |                                         |                       |                                          |
|                | (333.33, 216.43)          | •                                                                                                    |                             |                                         |                       |                                          |
| gth            | 51.52                     |                                                                                                    |                             |                                         |                       |                                          |
| e<br>e         | -0.03 178.24              |                                                                                                    |                             |                                         |                       |                                          |
| ordinates      |                           |                                                                                                    |                             |                                         |                       |                                          |
| .X<br>.Y       | 1055                      |                                                                                                    |                             |                                         |                       |                                          |
| X              | 1218                      | 6                                                                                                    |                             |                                         |                       |                                          |
| .1             | 630                       |                                                                                                    |                             |                                         |                       |                                          |
|                |                           | -                                                                                                    |                             |                                         |                       |                                          |
|                |                           | -                                                                                                    |                             |                                         |                       |                                          |
|                |                           | 20                                                                                                    |                             |                                         |                       |                                          |
|                |                           | •                                                                                                    |                             | G                                       | - <del>51.</del> 32μm |                                          |
|                |                           |                                                                                                    |                             |                                         |                       |                                          |
|                |                           |                                                                                                    |                             |                                         |                       |                                          |
|                |                           |                                                                                                    |                             |                                         |                       |                                          |
|                |                           | we have a second second |                             |                                         |                       |                                          |
|                |                           |                                                                                                    |                             |                                         |                       | 1.000                                    |
|                |                           |                                                                                                    |                             |                                         |                       |                                          |
|                |                           |                                                                                                    |                             |                                         |                       |                                          |
|                |                           | -                                                                                                    |                             |                                         |                       |                                          |
|                |                           | 400                                                                                                    |                             |                                         |                       | 1000                                     |
|                |                           |                                                                                                    |                             |                                         |                       |                                          |
|                |                           |                                                                                                    |                             |                                         |                       | 1.000                                    |
|                |                           | -                                                                                                    |                             |                                         |                       | 1.1.1.1.1.1.1.1.1.1.1.1.1.1.1.1.1.1.1.1. |
|                |                           | 5                                                                                                    |                             |                                         |                       |                                          |
|                |                           | 8                                                                                                    |                             |                                         |                       |                                          |
|                |                           |                                                                                                    |                             |                                         |                       |                                          |
| _              |                           |                                                                                                    |                             |                                         |                       |                                          |
| asurement      | 🧕 Camera                  |                                                                                                    |                             |                                         |                       |                                          |
| 全测             | <b>晶线段方</b> 》             | 上. 选择档:                                                                                                    | 式下选择此线目                     | 马 按 Delete 键                            | 选择 Ves 即可删图           | 诠                                        |
| 11/21/12/1     | 主动权///1                   | 公, 201千庆.                                                                                                    | IN I REJERILIENT            |                                         |                       | 21.0                                     |
| Edit View      | Browce Setup Canture      | Image Process Laver                                                                                                    | Measurements Ontions Window | Help                                    |                       |                                          |
|                | Micrometer (um) 💌 10X     | ▼ 40% ▼ 1                                                                                                    |                             | 1.000.0000.00                           | 1 🔬 📶 🚳 🗮 🐨           |                                          |
| ment           | •                         | 4         Video [UC                                                                                                    | 10503100KPA                 |                                         |                       |                                          |
| earance        |                           | 0                                                                                                    | 100                         | 200 300                                 | 400 500               | 600                                      |
| e<br>June      |                           |                                                                                                    |                             |                                         |                       |                                          |
| Width          | 0                         |                                                                                                    |                             |                                         |                       |                                          |
| Color          | ff0000                    |                                                                                                    |                             |                                         |                       |                                          |
| 1              |                           |                                                                                                    |                             |                                         |                       |                                          |
| 2<br>ulation   | +                         |                                                                                                    |                             |                                         |                       |                                          |
|                | (333.33, 216.43)          | •                                                                                                    |                             |                                         |                       |                                          |
| th             | (384.83, 218.01)<br>51.52 | -                                                                                                    |                             |                                         |                       |                                          |
|                | -0.03                     |                                                                                                    |                             |                                         |                       |                                          |
| dinates        | 178.24                    | -                                                                                                    |                             |                                         |                       |                                          |
| x              | 1055                      | -                                                                                                    |                             |                                         |                       |                                          |
| r<br>(         | 685                       | 5                                                                                                    |                             |                                         |                       |                                          |
| ·              | 690                       |                                                                                                    |                             | ~                                       |                       |                                          |
|                |                           |                                                                                                    | ToupView                    |                                         |                       |                                          |
|                |                           | -                                                                                                    |                             |                                         |                       |                                          |
|                |                           |                                                                                                    | Are you sure to r           | emove all the selected items?           |                       |                                          |
|                |                           | 208                                                                                                    |                             |                                         | - <del>51-</del> 52um |                                          |
|                |                           |                                                                                                    |                             |                                         |                       |                                          |
|                |                           |                                                                                                    |                             | <u>res</u> <u>N</u> o                   |                       |                                          |
|                |                           |                                                                                                    |                             |                                         |                       |                                          |
|                |                           | -                                                                                                    |                             |                                         |                       |                                          |
|                |                           | 8                                                                                                    |                             |                                         |                       | 1.000                                    |
|                |                           |                                                                                                    |                             |                                         |                       |                                          |
|                |                           |                                                                                                    |                             |                                         |                       |                                          |
|                |                           | -                                                                                                    |                             |                                         |                       |                                          |
|                |                           | -                                                                                                    |                             |                                         |                       |                                          |
|                |                           | 8                                                                                                    |                             |                                         |                       |                                          |
|                |                           | -                                                                                                    |                             |                                         |                       |                                          |
|                |                           |                                                                                                    |                             |                                         |                       |                                          |
|                |                           |                                                                                                    |                             |                                         |                       |                                          |
|                |                           | 50                                                                                                    |                             |                                         |                       |                                          |
|                |                           | ō.                                                                                                    |                             |                                         |                       |                                          |
|                |                           |                                                                                                    |                             |                                         |                       |                                          |
|                |                           |                                                                                                    |                             |                                         |                       |                                          |
|                |                           |                                                                                                    |                             |                                         |                       |                                          |